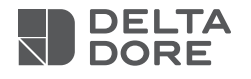

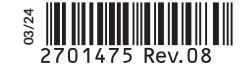

## Tysense Thermo

- R Sonde extérieure radio
- RF outdoor sensor

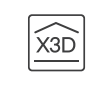

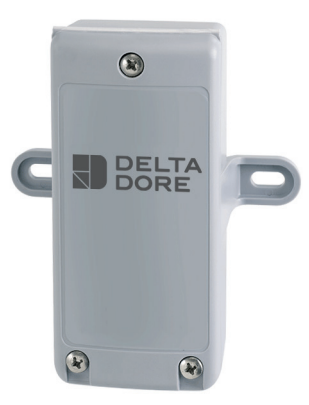

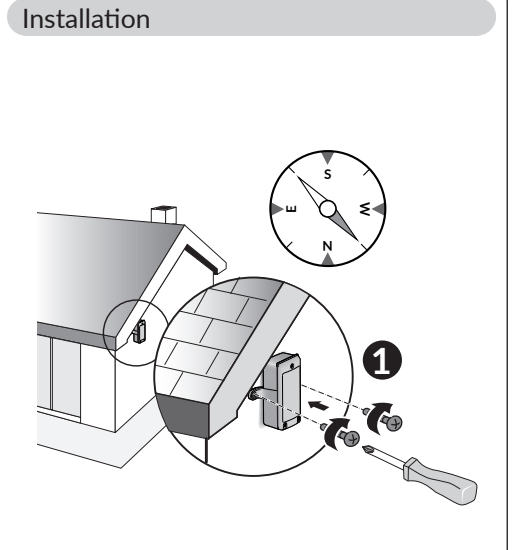

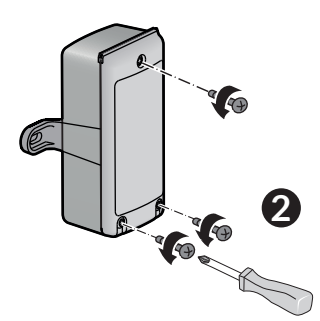

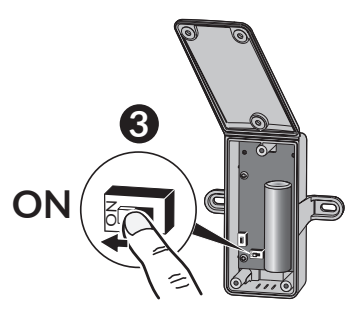

## www.deltadore.com

Important product information (@)

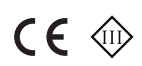

## Caractéristiques techniques

- Alimentation : Lithium 3,6 V - 2,6Ah (10 ans d'autonomie) R6 / AA
- Température de fonctionnement : -20°C / +50°C
- IP 43
- H 92 x L 78 x P 42 mm
- Dispositif de télécommande radio X3D (réf : 6300048) : 868,7 MHz à 869,2 MHz
- Puissance radio max < 10 mW
- Récepteur catégorie 2

## Technical specifications

- Alimentation : Lithium 3,6 V - 2,6Ah (10 years autonomy) R6 / AA
- Operating temperature : -20°C / +50°C
- IP 43
- H 92 x L 78 x P 42 mm
- X3D wireless remote control device (ref: 6300048): 868.7 MHz to 869.2 MHz.
- Maximum wireless power < 10 mW
- Category 2 receiver

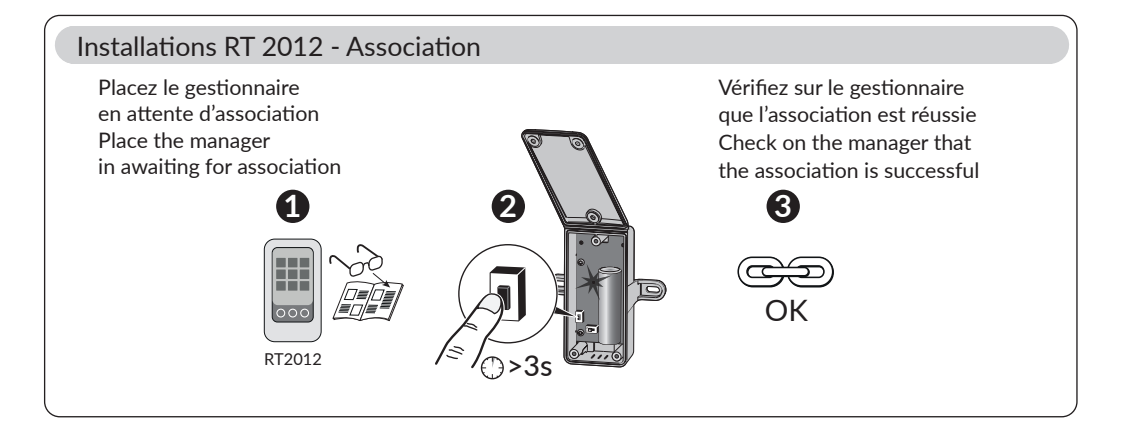

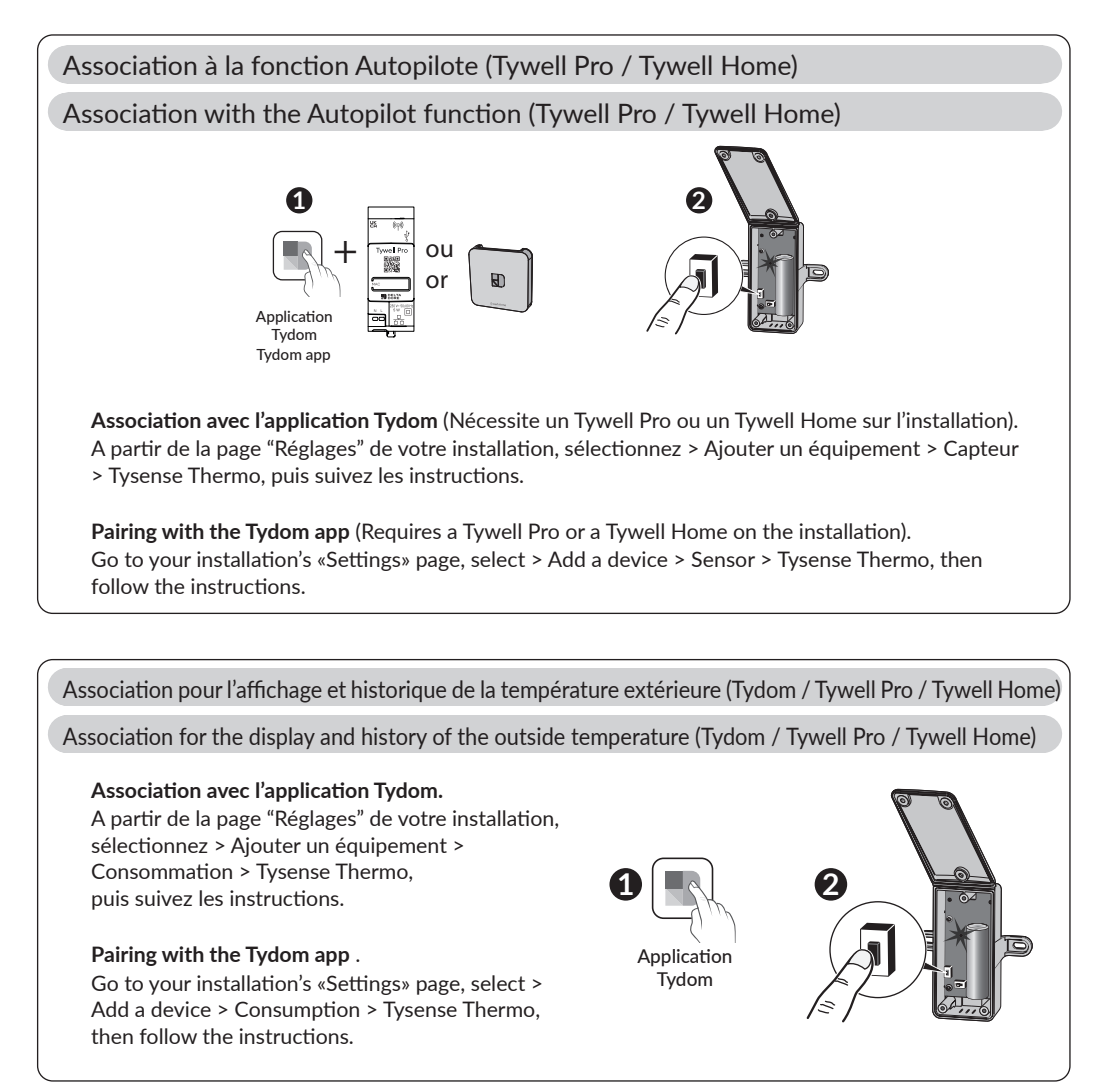